## Libby. The library reading app

Borrow ebooks, audiobooks and more from your library with the Libby app!

## Libby. The library reading app

Borrow ebooks, audiobooks and more from your library with the Libby app!

subjects 142

SYSTEM

10 HOURS

Ξ

Menu

Shelf

 $\oslash$ 

Timeline

**INSTALL LIBBY STEP 1** 

Install Libby on your device and follow the prompts to find vour library and sign in with your library card.

STEP 2 BROWSE

Search and browse your library's collection. The digital library never closes, and you don't have to worry about fines or late fees!

## STEP 3 BORROW

Make your choice and tap Borrow.

## **ENJOY** STEP 4

Borrowed titles appear on your Shelf 📾 and download to the app automatically when you're on Wi-Fi, so you can read them when you're offline.

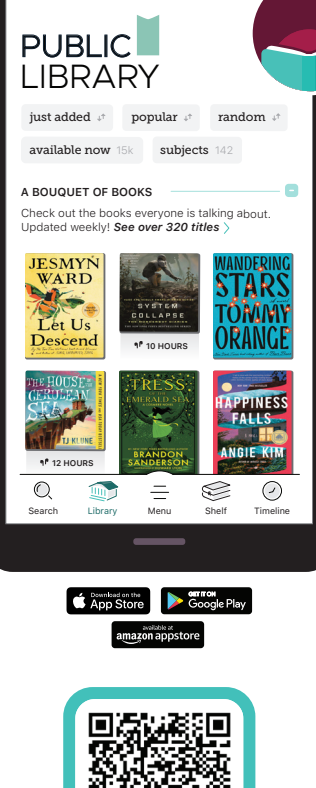

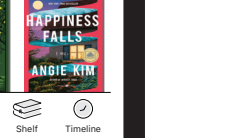

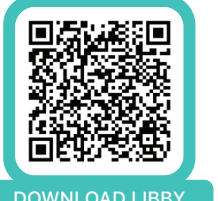

For more help with Libby, visit help.libbyapp.com

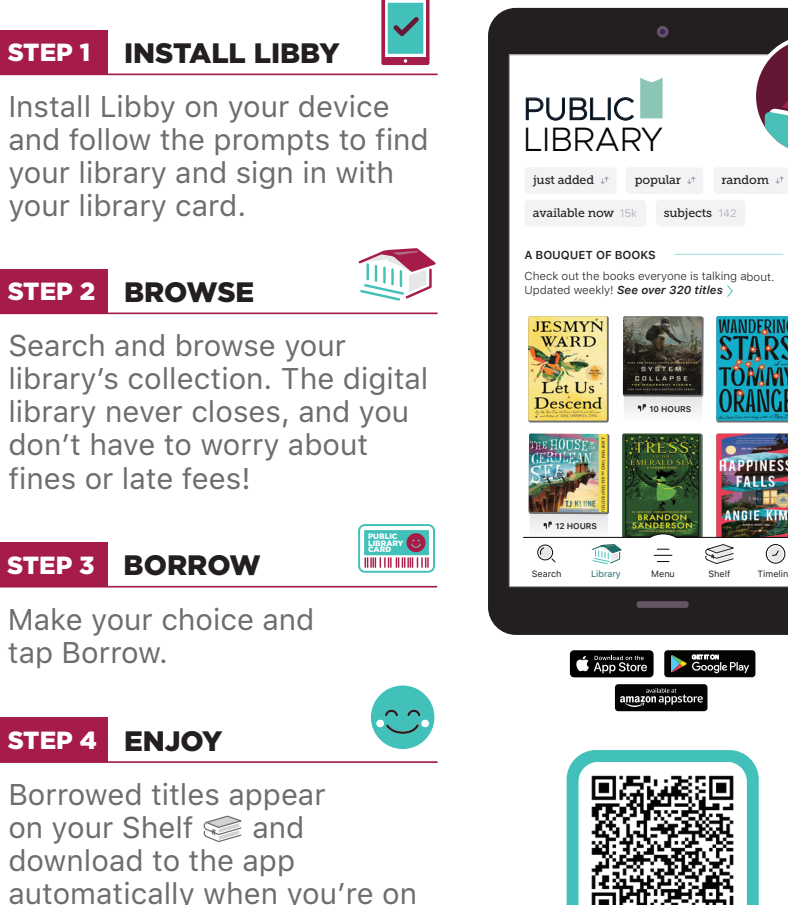

Wi-Fi, so you can read them

when you're offline.

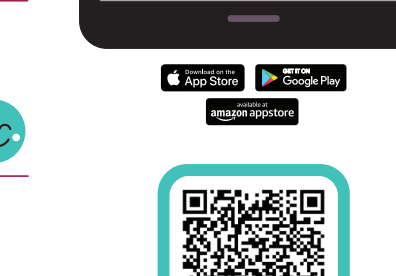

DOWNLOAD LIBBY

For more help with Libby, visit help.libbyapp.com